## **D-Link** Quick Installation Guide

Данное устройство работает со следующими операционными системами: Windows XP, Me, 2000, 98SE

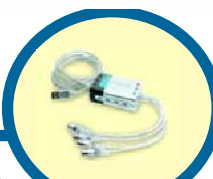

**DUB-AV200** USB 2.0 MPEG1/2/4 видеоконвертер

### Прежде чем начать

Необходимо иметь, по крайней мере, следующее:

- Процессор Intel Pentium III 550 МГц или выше (PIII 1 ГГц Recommended)
- Microsoft Windows XP/Me/2000/98SE
- 128 MB RAM или выше
- Видеокарту VGA с 16 MB RAM
- Один свободный порт USB (USB 2.0)

### Проверьте содержимое комплекта

В комплект поставки входит следующее: Если что-либо из перечисленного отсутствует, обратитесь к вашему поставщику.

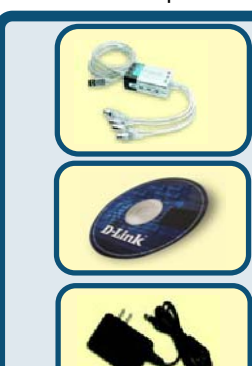

DUB-AV200 USB 2.0 MPEG1/2/4 видеоконвертер

CD-ROM(содержит драйвер, Руководство по установке, Руководство пользователя, ПО и гарантию)

Адаптер питания переменного тока 5B/2.0A

# **1** Загрузите Driver CD до установки DUB-AV200

Для первоначальной установки DUB-AV200 необходимо выполнить два шага: установить драйвер USB 2.0 и ПО. Подробные инструкции по установке смотрите далее.

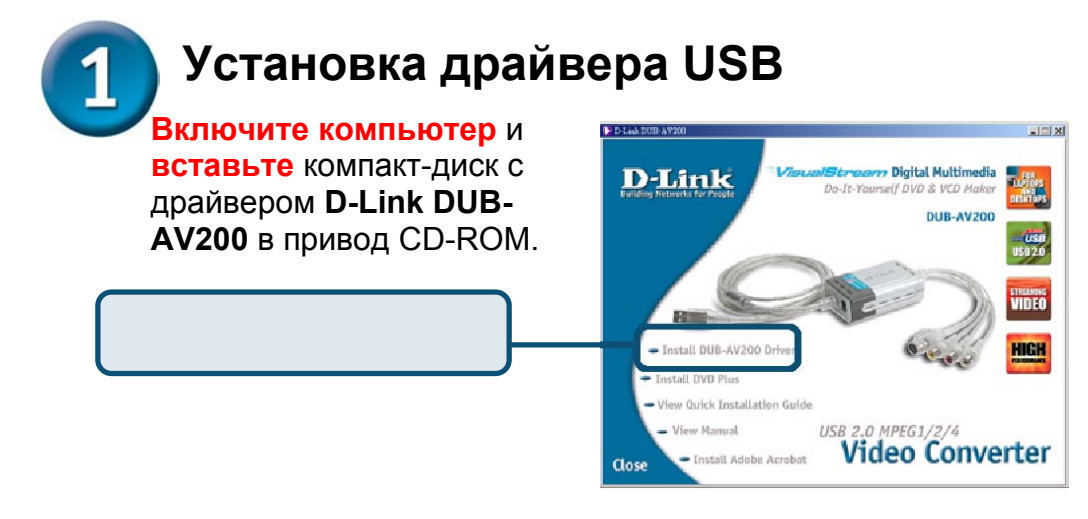

Если окно автозапуска не появится автоматически, выполните **Пуск** > **Выполнить**, наберите "**D:\Bin\Autorun.exe**" и нажмите **OK**. "**D**" представляет букву Вашего привода CD-ROM. Измените ее, если привод CD-ROM имеет другую букву.

|                                                              | InstallShield Wizard                                   |                                                                                                    |
|--------------------------------------------------------------|--------------------------------------------------------|----------------------------------------------------------------------------------------------------|
|                                                              |                                                        | Welcome to the InstallShield Wizard for<br>DUB-AV200 Driver                                          |
|                                                              |                                                        | The InstallShieldFi W2ard wil install DU3-4/200 Driver on<br>your computer. To continue, click Next. |
| Нажмите Далее                                                |                                                        | <back cancel<="" th=""></back>                                                                       |
|                                                              | InstallShield Wizard                                   | ×                                                                                                    |
|                                                              | Customer Information<br>Please enter your information. |                                                                                                    |
|                                                              | Please enter your name and the r                       | name of the company for which you work.                                                              |
|                                                              | User Name:<br>Allen                                    |                                                                                                    |
|                                                              | Company Name:<br>D-Link                                |                                                                                                    |
| Нажмите <b>Далее</b> для<br>продолжения или <b>Назад</b> для | InstalShield                                           |                                                                                                    |

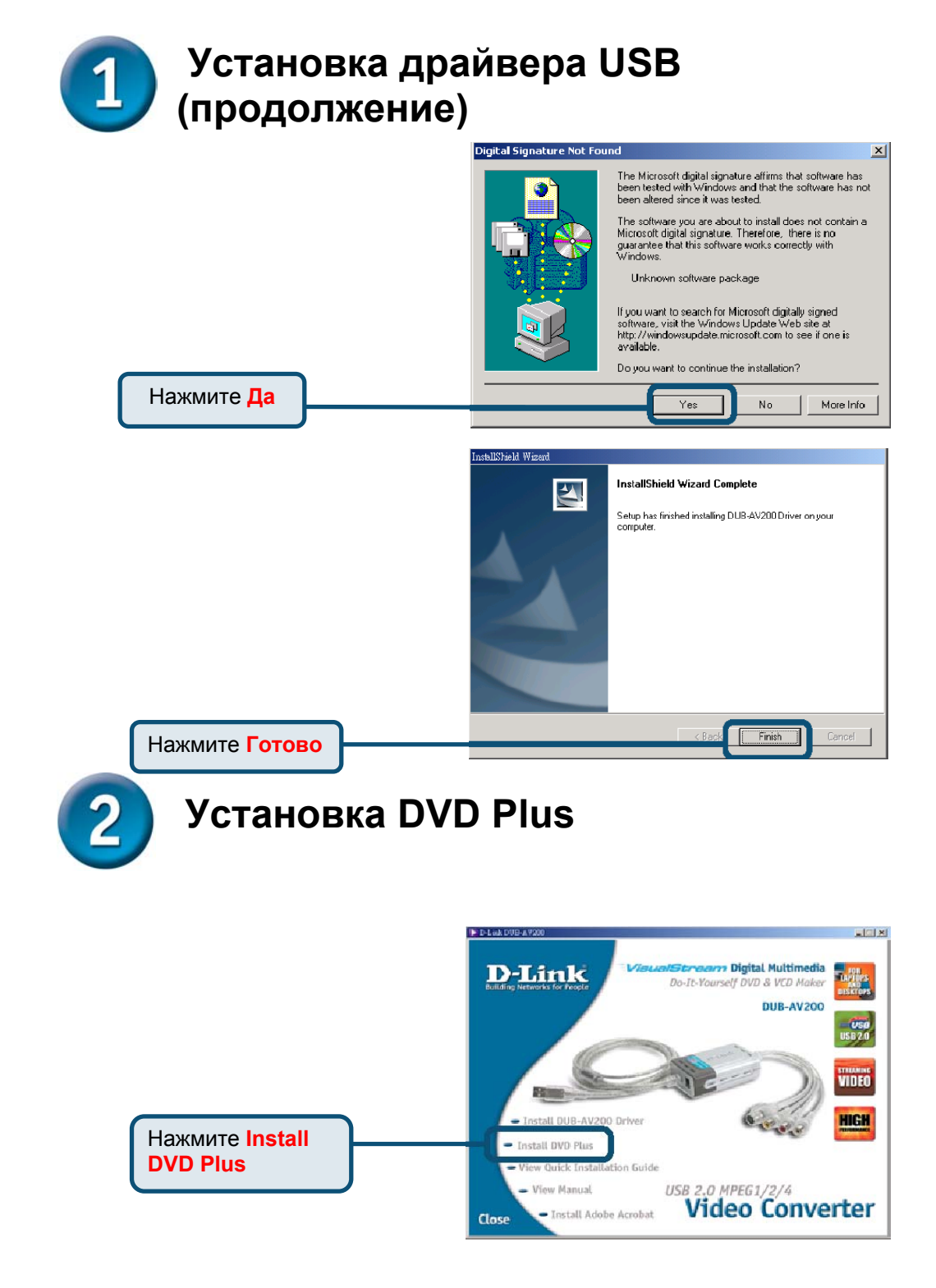

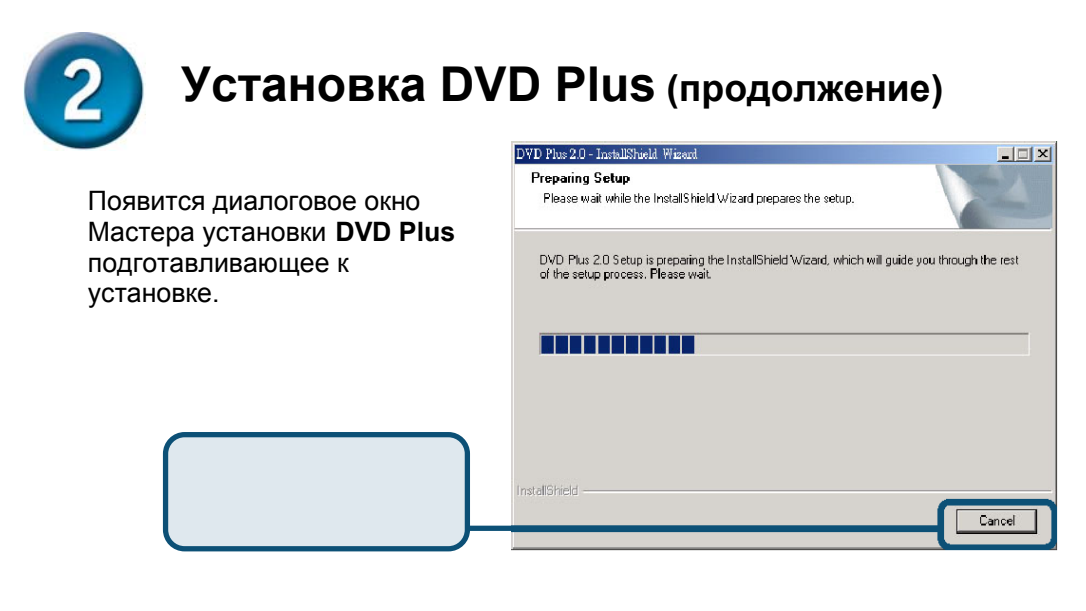

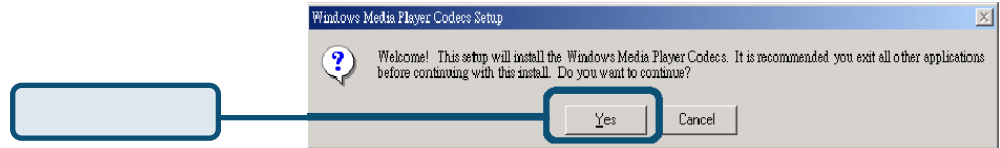

| Windows Media Player Codecs Setup                                                                                                    |
|----------------------------------------------------------------------------------------------------|
| SUPPLEMENTAL END USER LICENSE AGREEMENT FOR<br>MICROSOFT SOFTWARE ("Supplemental EULA")<br>IMPORTANT: READ CAREFULLY - These Microsoft Corporation<br>("Microsoft") operating system components, including any "online" or<br>electronic documentation ("OS Components") are subject to the terms<br>and conditions of the agreement under which you have licensed the<br>applicable Microsoft operating system product described below (each |
| an "End User License Agreement" or "EULA") and the terms and<br>conditions of this Supplemental EULA. BY INSTALLING, COPYING<br>OR OTHERWISE USING THE OS COMPONENTS, YOU AGREE<br>TO BE BOUND BY THE TERMS AND CONDITIONS OF THE<br>APPLICABLE OPERATING SYSTEM PRODUCT EULA AND THIS<br>SUPPLEMENTAL EULA. IF YOU DO NOT AGREE TO THESE                                                                                                    |
| <br>choose No, Install will close. To install you must accept this agreement.                                                                                                    |

Γ

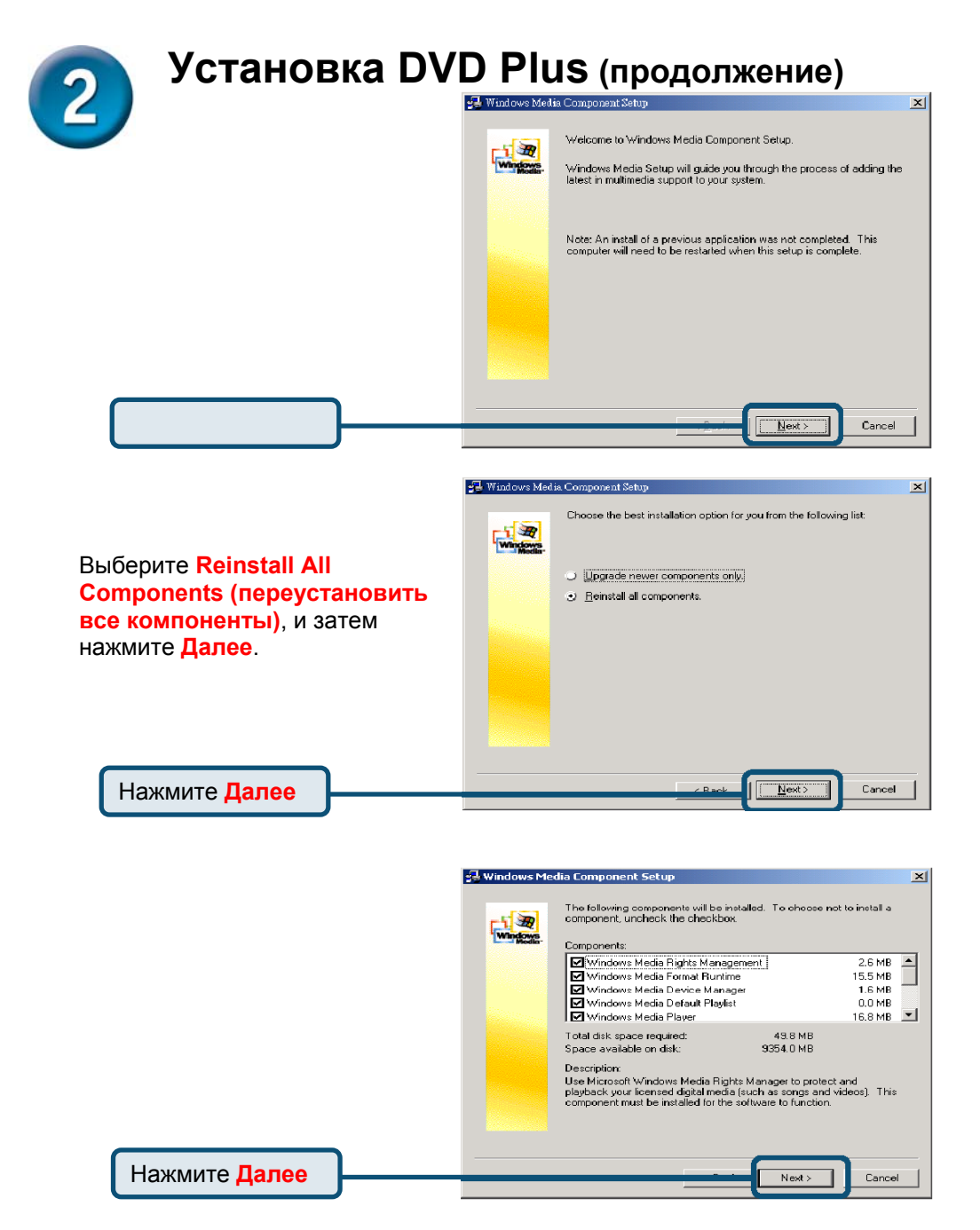

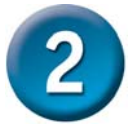

### Установка DVD Plus (продолжение)

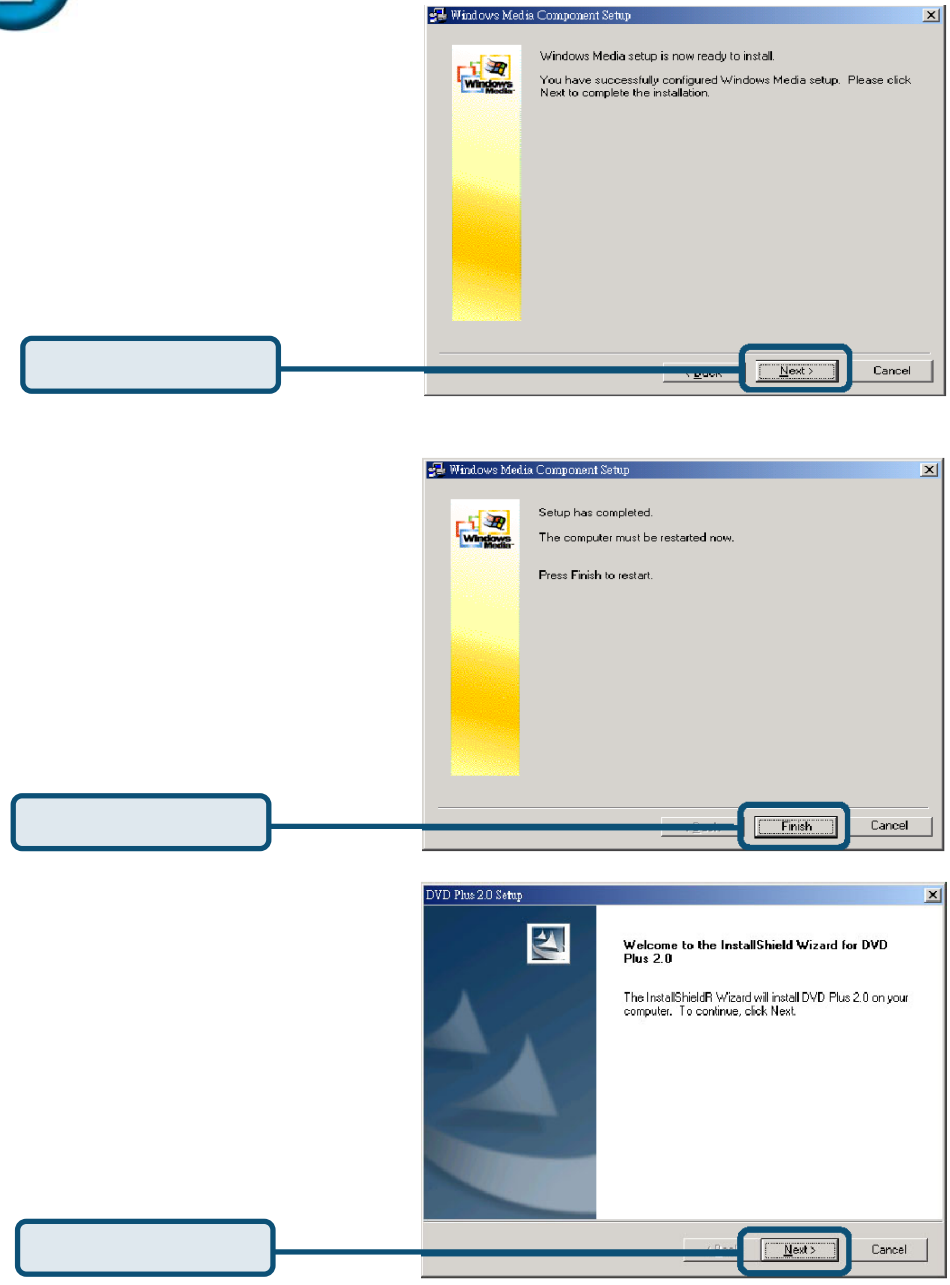

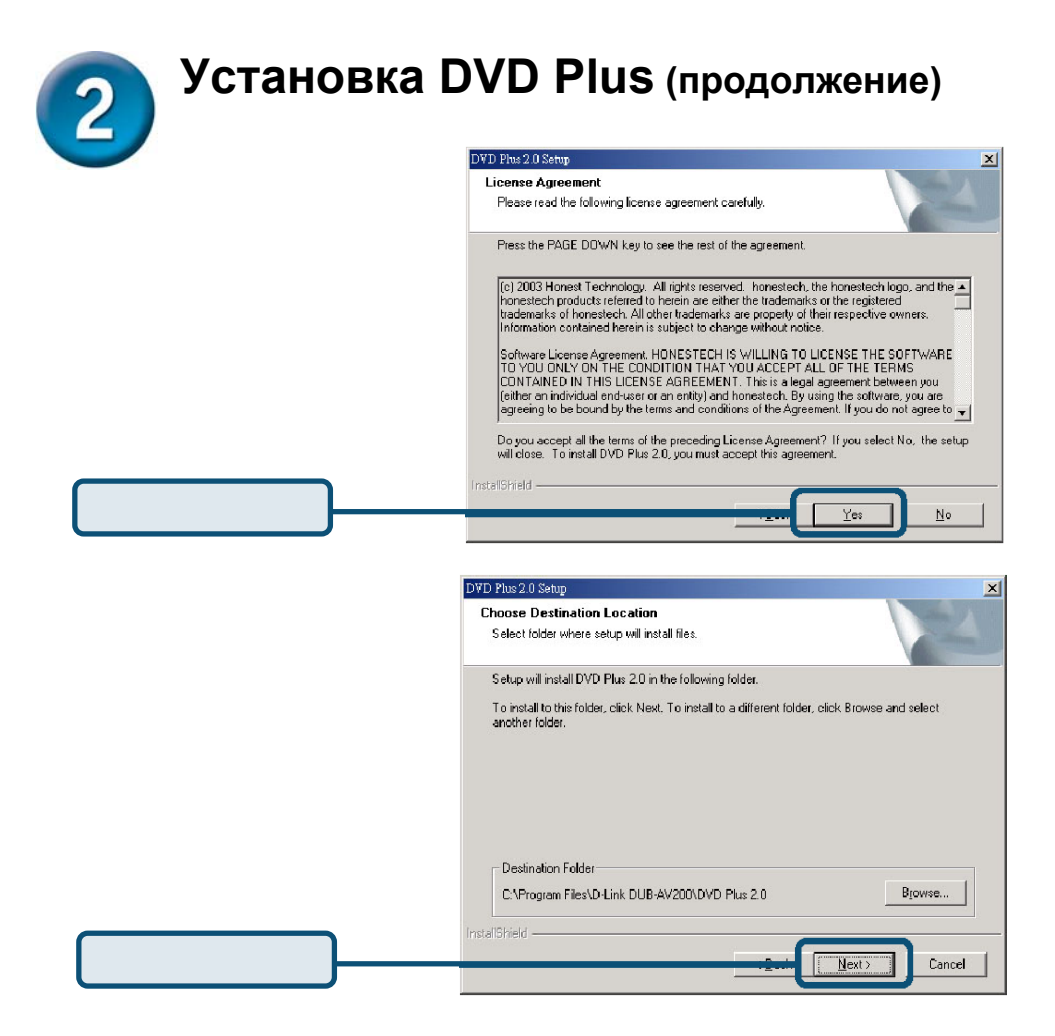

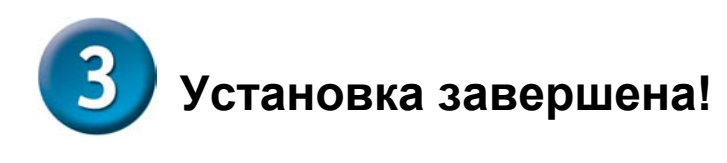

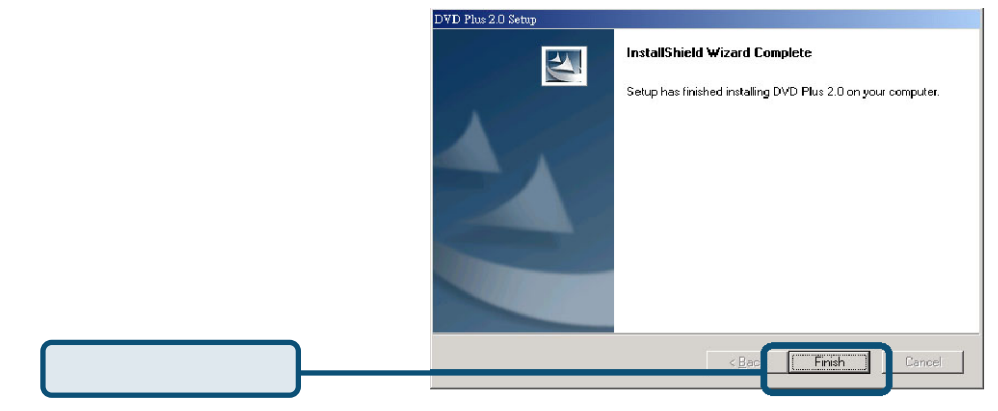

Теперь на рабочем столе компьютера, должна находиться иконка DVD Plus. Дважды щелкните на регистрацию.

|                                                                                                    | Serial Number Check                                                                                                | × |
|----------------------------------------------------------------------------------------------------|----------------------------------------------------------------------------------------------------|---|
| В открывшемся диалоговом<br>окне Serial Number Check<br>(проверка серийного номера)<br>введите текст с бумажной<br>упаковки компакт-диска. После<br>этого нажмите OK. | Please enter your CD-key and your serial number.<br>CD Key : [evaluation<br>Serial Number : [130e201] - [067860fd] |   |
|                                                                                                    | This product has been developed by honestech.                                                                      |   |
|                                                                                                    | http://www.honestech.com                                                                                           |   |
|                                                                                                    | Cancel                                                                                                    |   |

### Техническая поддержка

Обновления программного обеспечения и документация доступны на Интернет-сайте D-Link.

D-Link предоставляет бесплатную поддержку для клиентов в течение гарантийного срока.

Клиенты могут обратиться в группу технической поддержки D-Link по телефону или через Интернет.

**Техническая поддержка D-Link:** (095) 744-00-99

Техническая поддержка через Интернет: http://www.dlink.ru email:support@dlink.ru

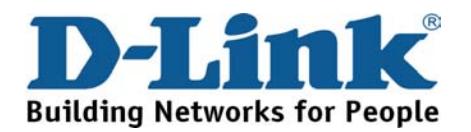